## Activeer Microsoft Windows Server RDS-licenties

Activeer Microsoft Windows Server RDS Licentie. Dit is handleiding hoe de licentieserver te activeren. U dient zelf in uw configuratie de licentieserver te configureren. Als u dit niet doet zullen de licenties niet gebruikt worden. Hoe u dit moet doen hangt af van uw configuratie. Gebruik hiervoor de License diagnostics tool.

- Zorg ervoor dat uw Microsoft Windows server is geactiveerd.
- Zorg ervoor dat uw Microsoft Windows server up-to-date is.

## Installeer de serverrol

| Before You Begin<br>Installation Type<br>Server Selection<br>Server Roles<br>Features<br>Confirmation | Select one or more roles to install on the selected server. Roles Active Directory Rights Management Services Device Health Attestation DHCP Server Fax Server Fax Se | Descr<br>Remo<br>Licens<br>requir<br>Deskt<br>virtua<br>Licens | Add features that are required for Remote Desktop<br>Licensing?<br>The following tools are required to manage this feature, but do no<br>have to be installed on the same server.<br>Remote Server Administration Tools<br>Role Administration Tools<br>Remote Desktop Services Tools<br>[Tools] Remote Desktop Licensing Tools | t |
|----------------------------------------------------------------------------------------------------|----------------------------------------------------------------------------------------------------|----------------------------------------------------------------|----------------------------------------------------------------------------------------------------|---|
|                                                                                                    | <ul> <li>Host Guardian Service</li> <li>Hyper-V</li> <li>Network Controller</li> <li>Network Policy and Access Services</li> <li>Print and Document Services</li> <li>Remote Access</li> <li> <ul> <li>Remote Desktop Services (1 of 6 installed)</li> <li>Remote Desktop Gateway</li> <li>Remote Desktop Gateway</li> <li>Remote Desktop Virtualization Host</li> <li>Remote Desktop Virtualization Host</li> <li>Remote Desktop Virtualization Host</li> <li>Remote Desktop Virtualization Host</li> <li>Remote Desktop Veb Access</li> <li>Volume Activation Services</li> </ul> </li> </ul>                                                                                                    | the av                                                         | Include management tools (if applicable)  Add Features Cance                                                                                                    | 1 |

Start de server opnieuw op. Als er toch nog een update staat laat deze installeren bij de reboot. Dit kan een onderdeel van de RDS licentieserver zijn

Open de RD Licensing manager en rechtermuisknop op de server en druk op Activate Server

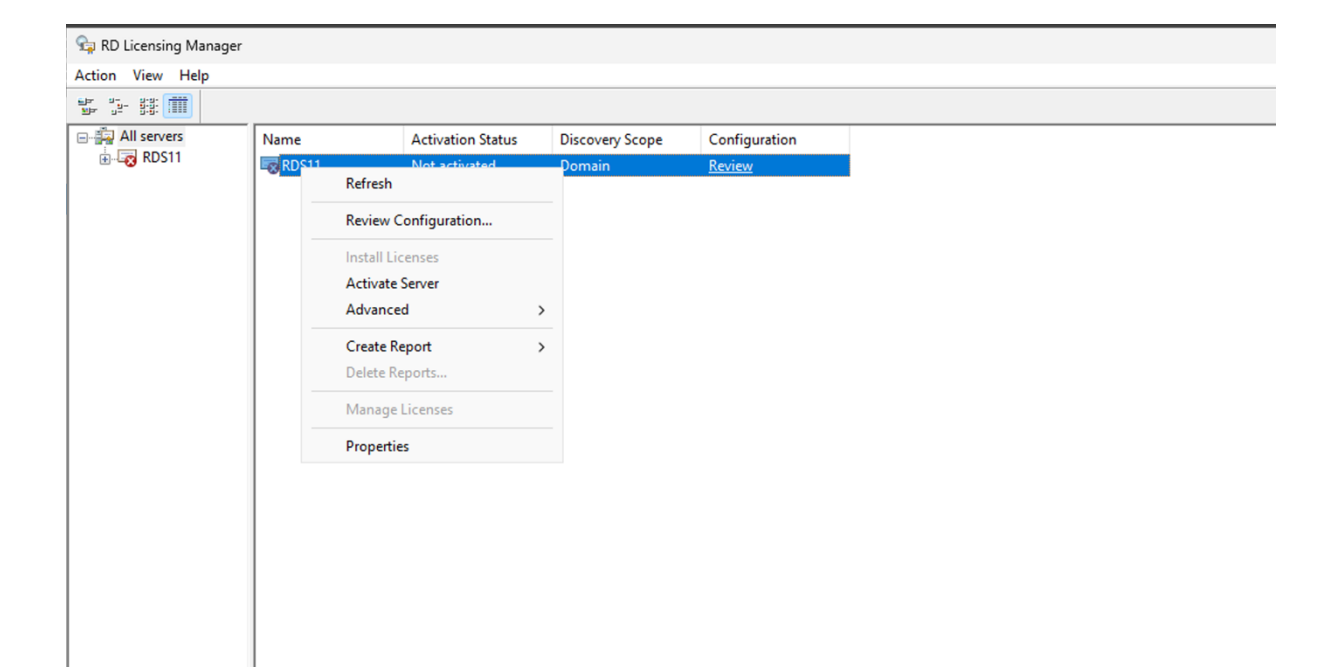

| Activate Server Wizard                                                                                                    |                                                                                                    | ×      |
|----------------------------------------------------------------------------------------------------|----------------------------------------------------------------------------------------------------|--------|
| Connection Method<br>Select the most appropriate                                                                          | connection method.                                                                                                    |        |
| The connection method sele<br>the Microsoft Clearinghouse<br>To change the connection r<br>the license server's Propertie | ected for license server activation will also be used to contac<br>when licenses are installed.<br>method after activation, go to the Connection Method tab of<br>es dialog box. | t      |
| Connection method:                                                                                                    |                                                                                                    |        |
| Automatic connection (reco                                                                                                | ommended)                                                                                                    | ~      |
| Description:                                                                                                    | This is the recommended method. The license server will<br>automatically exchange the required information with the<br>Microsoft Clearinghouse over the Internet.                |        |
| Requirements:                                                                                                    | The computer must be able to connect to the Internet by using a Secure Sockets Layer (SSL) connection.                                                                           |        |
|                                                                                                    | < Back Next >                                                                                                    | Cancel |

| Activate Server Wizard                                   |                                                                                                    | ×      |
|----------------------------------------------------------|----------------------------------------------------------------------------------------------------|--------|
| Company Information<br>Provide the requested             | company information.                                                                                                    | 9      |
| Enter your name, company<br>This information is required | name, and country/region information.<br>to proceed.                                                                                       |        |
| First name:                                              | Naam                                                                                                    |        |
| Last name:                                               | Achtemaam                                                                                                    |        |
| Company:                                                 | Bedrijfsnaam                                                                                                    |        |
| Country or Region:                                       | Netherlands ~                                                                                                    |        |
| Name and comp<br>assistance. Cour                        | any information is used only by Microsoft to help you if you need<br>ntry/Region is required to comply with United States export restricti | ons.   |
|                                                          | < Back Next >                                                                                                    | Cancel |

Vul op volgende pagina's ook uw gegevens in en start install licenses wizards now.

| Activate Server Wizard                                                            |                                                                                                    |                                              |                                               |                                       |                         | ×      |
|-----------------------------------------------------------------------------------|----------------------------------------------------------------------------------------------------|----------------------------------------------|-----------------------------------------------|---------------------------------------|-------------------------|--------|
| License Program<br>Choose the appropriate                                         | license progra                                                                                                    | am.                                          |                                               |                                       |                         | 9      |
| Every client that is conn<br>desktop in a Microsoft V<br>the license program thro | ecting to a Ro<br>irtual Desktop<br>ugh which yo                                                                                                    | emote Deskto<br>Infrastructur<br>u purchased | op Session H<br>re must have<br>your licenses | ost server or<br>a valid licens<br>s. | a virtual<br>se. Select |        |
| License program:                                                                  | License P                                                                                                    | ack (Retail P                                | urchase)                                      |                                       | ~                       |        |
| Description:                                                                      | This is a license purchased in preset quantities through a<br>retail store or other reseller. The package may be labeled<br>"Microsoft Windows Client License Pack". |                                              |                                               |                                       |                         |        |
| Format and location:                                                              | The license code from the License Pack will be required.<br>The license code is a sequence of five sets of five<br>alphanumeric characters.                          |                                              |                                               |                                       |                         |        |
| Sample:                                                                           | 1A2B3                                                                                                    | 1A2B3                                        | 1A2B3                                         | 1A2B3                                 | 1A2B3                   |        |
| Verify that your license ir                                                       | formation is s                                                                                                    | similar to the s                             | sample before                                 | e continuing.                         |                         |        |
|                                                                                   |                                                                                                    |                                              | < B                                           | ack                                   | Next >                  | Cancel |

| Activate Server Wizard                                                                                                    |                                                                                                    | ×      |
|----------------------------------------------------------------------------------------------------|----------------------------------------------------------------------------------------------------|--------|
| License Code<br>Enter the license code found in your                                                                                                    | r product packaging.                                                                                       |        |
| Type in the license code for each license code. The for digits.                                                                                                    | cense you have purchased, and then click Add after<br>mat for the license code is 5 sets of 5 alphanumeric |        |
| License code:                                                                                                    |                                                                                                    |        |
|                                                                                                    | Add                                                                                                    |        |
| License codes entered:                                                                                                    |                                                                                                    |        |
| License Code                                                                                                    | Status Product Type                                                                                        |        |
| and the second second s | Pending Windows Server 2025                                                                                |        |
|                                                                                                    |                                                                                                    |        |
|                                                                                                    |                                                                                                    |        |
|                                                                                                    |                                                                                                    |        |
|                                                                                                    | <u>E</u> dit <u>D</u> elete                                                                                |        |
|                                                                                                    |                                                                                                    |        |
|                                                                                                    |                                                                                                    |        |
|                                                                                                    |                                                                                                    |        |
|                                                                                                    |                                                                                                    |        |
|                                                                                                    |                                                                                                    |        |
|                                                                                                    |                                                                                                    |        |
|                                                                                                    | < <u>B</u> ack <u>N</u> ext >                                                                              | Cancel |

Next en de licentie is geactiveerd

## Activate Server Wizard

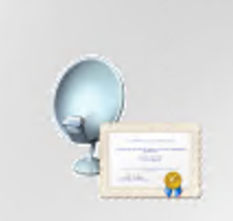

## Completing the Install Licenses Wizard

×

You have successfully completed the Install Licenses Wizard.

Installed:

50 Windows Server 2025 - RDS Per User CAL installed

The requested licenses have been successfully installed.

< <u>B</u>ack Finish Cancel